## 新型コロナワクチン4回目接種の予約について

4回目のワクチン接種予約には、自治体のホームページを開いて予約を進めます。茂原市の場合 ホームページを下にスクロールすると下図のように「よく見られるページ」が現れます。 このページに表示される「健康・福祉」アイコンをクリックします。

0 () 茂原市 よく見られるペー 新着情報 注目情報 新型コロナウイルス感染症感染者の情報について 新型コロナワクチンの追加接種(3回目)について(前倒しの接種に JUIT) 茂原市議会 茂原市教育委員会 市長室 市内小中学校児童生徒、職員の新型コロナウイルス感染症に伴う臨 時休業について 市の紹介 プレスリリース  $(\mathbf{h})$ Ξ ▶ 新型コロナウイルス感染症の情報をまとめました 市職員に新型コロナウイルス感染者が確認されました。 住民税非課税世帯等に対する臨時特別給付金のご案内 1 パブリックコメント 職員採用情報 ▶ 新型コロナウイルスワクチン3回目集団接種のおしらせ 図1 ▶ 茂原市の新型コロナワクチンの接種について(1・2回目接種) 茂原市立中学校一覧 茂原市の新型コロナワクチンの予約方法について 「健康・福祉」のページが開き(図2) 健康·福祉 図2 「新着情報」メニューが表示されるので 「新型コロナウイルスの4回目接種について」 新着情報 をクリックします。 ▶ 7月1日 新型コロナウイルスワクチンの4回目接種について ▶ 7月1日 茂原市の新型コロナワクチンの初回接種について(1・2回目接種) ▶ 7月1日 義援金について ▶ 6月28日 新型コロナウイルスワクチン集団接種のおしらせ 4回目接種についてのページ(図3)が開く。 ▶ 6月28日 骨髄バンクにご協力ください

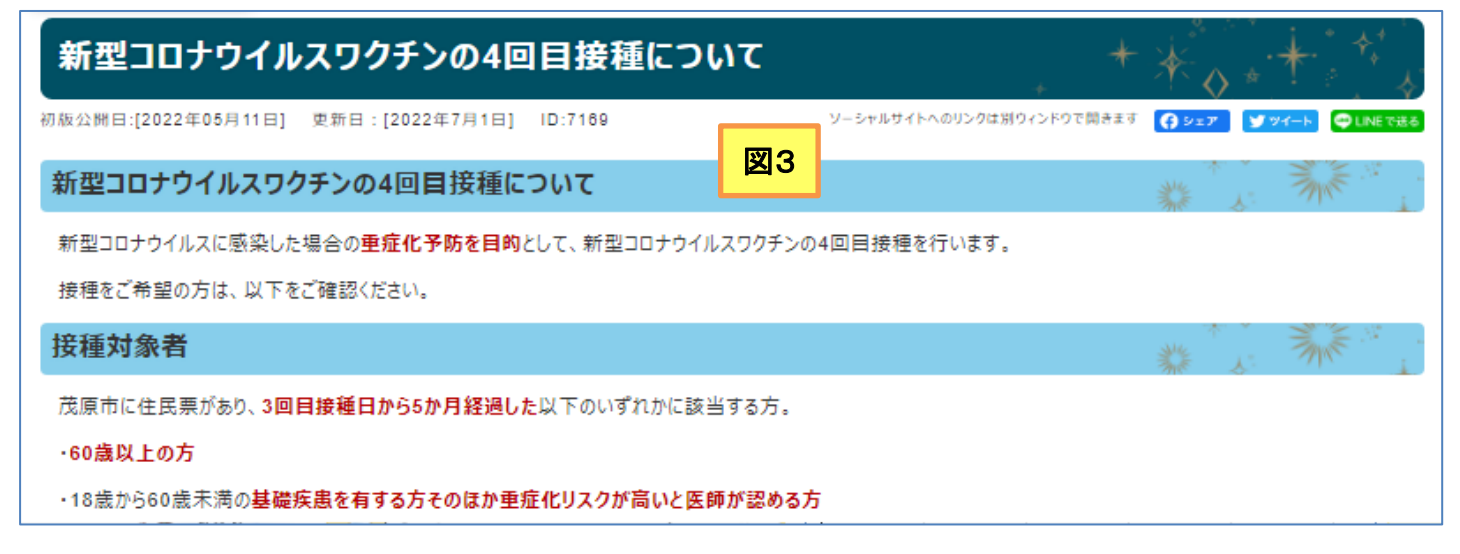

[新型コロナワクチン4回目接種の予約について]

下にスクロールしてゆくと4回目接種の接種券発行および予約日程が表示されます(図4)。

接種券発送時期 図4 60歳以上の方については、3回目接種から5か月経過後に発送致します。詳しくは以下の表をご確認ください。 7月発送スケジュール 8月発送スケジュール 3回目接種時期 配達予定日 予約開始日 3回目接種時期 配達予定日 予約開始日 令和4年7月14日 令和4年2月 1日~10日 令和4年7月11日 令和4年3月1日~5日 令和4年8月5·8日 令和4年8月16日 令和4年7月22日 令和4年2月11日~15日 令和4年7月15日 令和4年3月6日~10日 令和4年8月10·12日 令和4年8月18日

令和4年2月21日~25日令和4年7月25·26日令和4年7月29日令和4年2月26日~28日令和4年7月28日令和4年8月 2日2022/7/23 のHP画面より<br/>(毎月、更新されています)

令和4年7月20日

hhttip://initiality.com/
hhttip://initiality.com/
hhttip://initiality.com/

hhttip://initiality.com/
hhttip://initiality.com/
hhttip://initiality.com/

hhttip://initiality.com/
hhttip://initiality.com/
hhttip://initiality.com/

hhttip://initiality.com/
hhttip://initiality.com/
hhttip://initiality.com/

httip://initiality.com/
httip://initiality.com/
httip://initiality.com/

httip://initiality.com/
httip://initiality.com/
httip://initiality.com/

httip://initiality.com/
httip://initiality.com/
httip://initiality.com/

httip://initiality.com/
httip://initiality.com/
httip://initiality.com/

httip://initiality.com/
httip://initiality.com/
httip://initiality.com/

httip://initiality.com/
httip://initiality.com/
httip://initiality.com/

httip://initiality.com/
httip://initiality.com/
httip://initiality.com/

http://initiality.com/
httip://initiality.com/
httip://initiality.com/

http://initiality.com/
httip://initiality.com/
httip://initiality.com/

http://initiality.com/
httip://initiality.com/
httip://initiality.com/

http://initiality.com/
httip://initiality.com/
httip://initiality.com/

http://initiality.com/
httip://initiality.com/
httip://initiality.com/

http

予約を進めるには接種券が届いてからになります。

予約の手順としては、図1で「新型コロナワクチンの予約方法について」をクリックします。

↓ I

令和4年2月16日~20日

(図1の赤色点線部)

令和4年8月23日

令和4年8月26日

令和4年8月30日

令和4年9月6日

ワクチンの予約方法についての頁が開く(図5)。

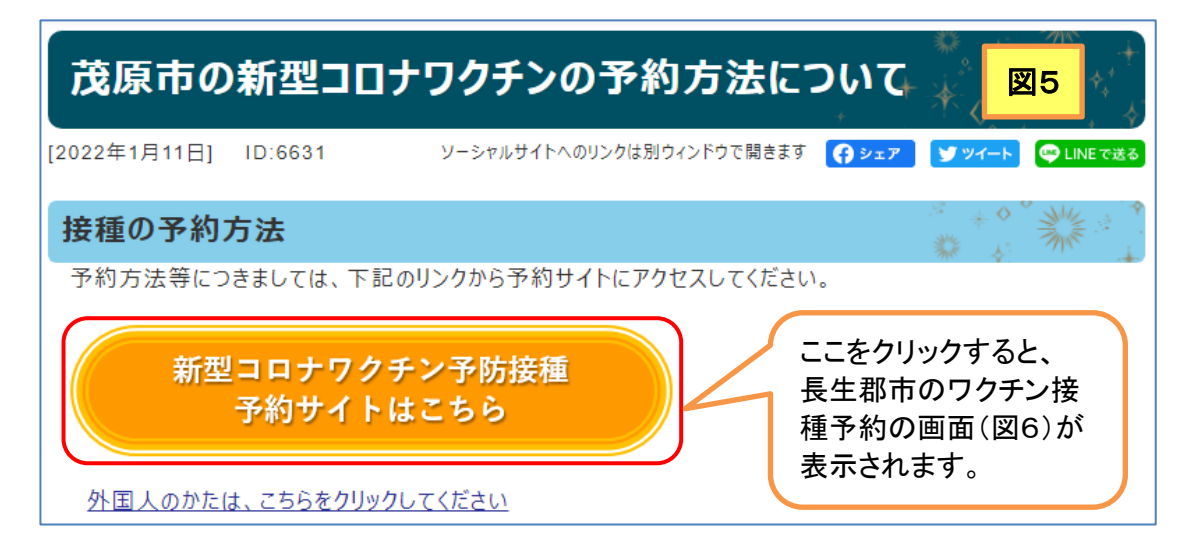

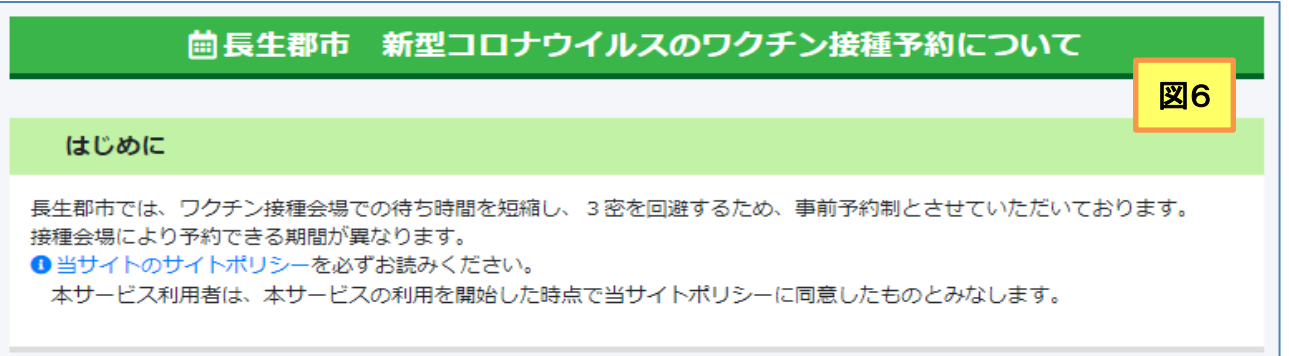

図6のページから予約しますが、具体的に4回目接種の予約をするには手元に接種券が必要です。 茂原市在住でなくとも長生郡市にお住いの方は、上記の方法で予約を進めることができます。

[新型コロナワクチン4回目接種の予約について] - 2 / 2 -